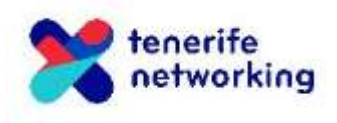

### Cómo configurar tu empresa

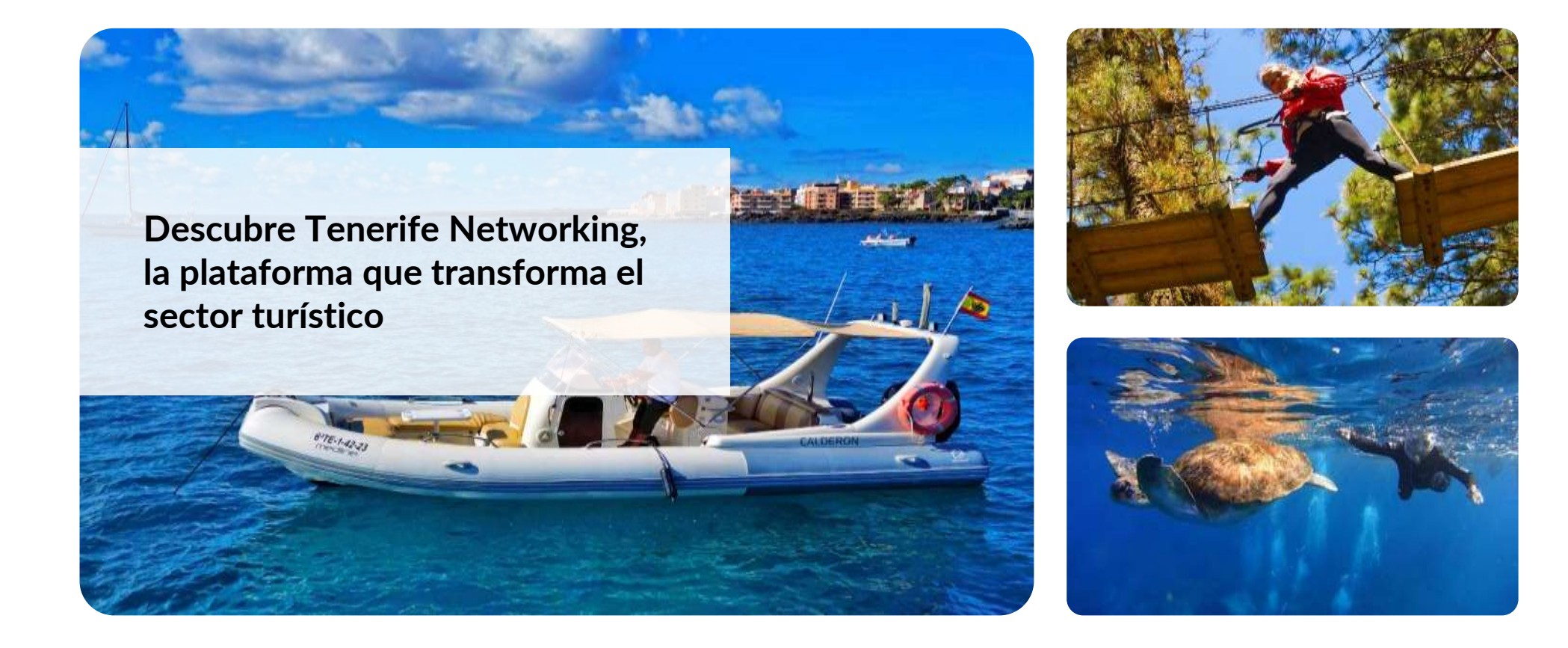

Pulsa en Datos de la empresa y completa la ficha. Podrás actualizar esta información siempre que quieras.

| networking          |                                                       |      |          | Acerca de | 옷 Mi área | Salir |
|---------------------|-------------------------------------------------------|------|----------|-----------|-----------|-------|
|                     | Empresa                                               |      |          |           |           |       |
|                     | Datos de la empresa *                                 |      |          |           |           |       |
|                     | Numbre                                                | Enal | Teléfono |           |           |       |
|                     | Frase de promoción *<br>máx 150 caracteres            |      |          |           |           |       |
| Servicios           | Allade tu claim                                       |      |          |           |           |       |
| Datos de la Empresa | Logo * Seleccionar archivo Ningún archivo seleccionad | lo.  |          |           |           |       |
| )Mensajes           | Imagen de fondo *                                     |      |          |           |           |       |
|                     | Seleccionar archivo                                   | 0    |          |           |           |       |

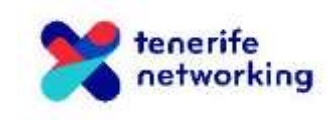

Así se verá la página cuando completes los datos.

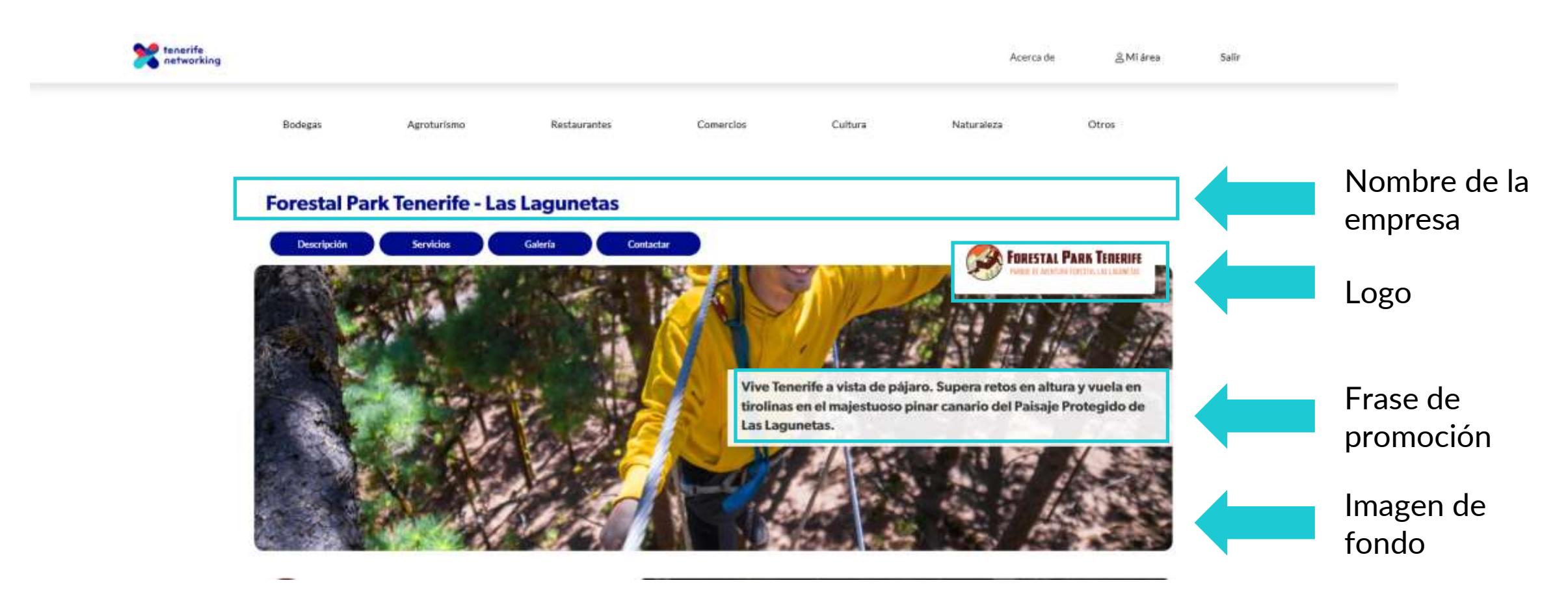

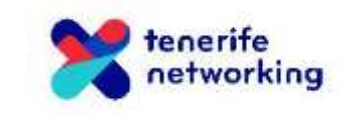

Añadimos vídeo, fotografías y la descripción de tu empresa.

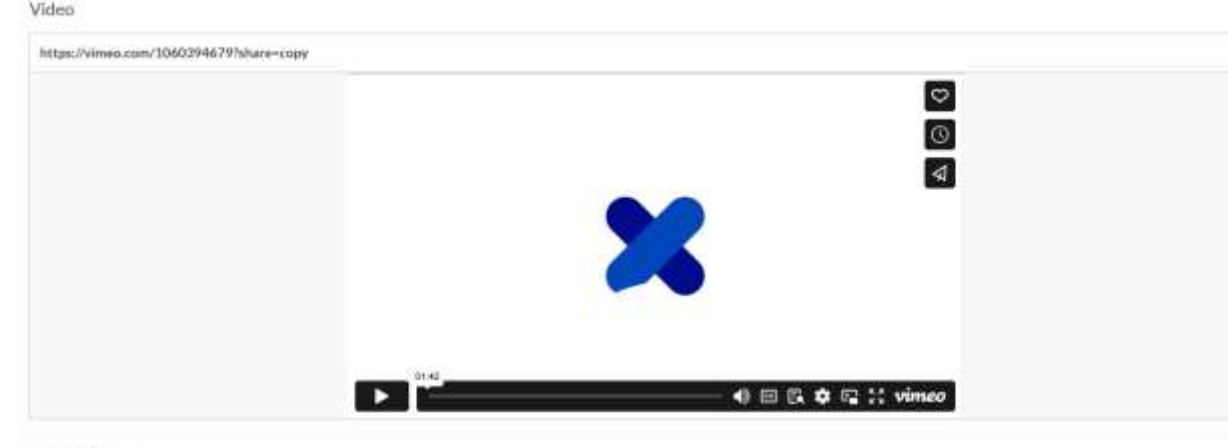

Tu vídeo deberá estar subido a Youtube o Vimeo; solo tienes que introducir la URL y se cargará automáticamente.

Galería de imágenes

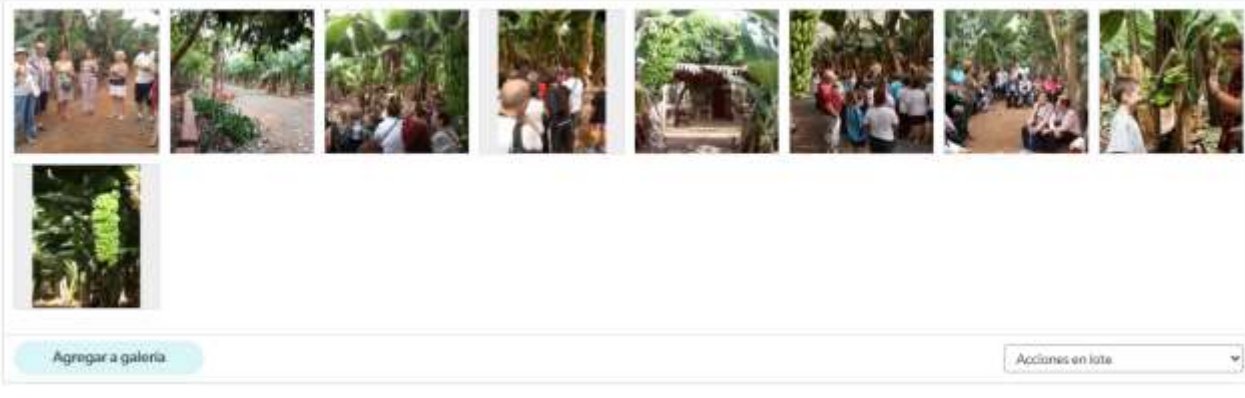

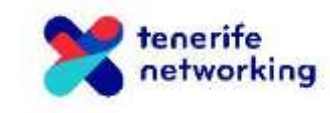

Descripción de la empresa

Introduce la dirección, la descripción de tus servicios y alguna información adicional que puedas considerar importante. Pulsa Guardar para finalizar.

| )irección Mapa                                          |  |  |
|---------------------------------------------------------|--|--|
| ntroduce tu dirección (calle, población, código postal) |  |  |
|                                                         |  |  |
| ervicios*                                               |  |  |
|                                                         |  |  |
|                                                         |  |  |
|                                                         |  |  |
|                                                         |  |  |
|                                                         |  |  |
| magen servicios *                                       |  |  |
| Seleccionar archivo Ningún archivo seleccionado         |  |  |

Información adicional

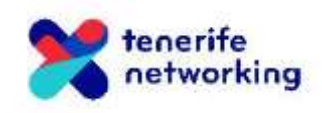

## Cómo se verá tu página de empresa

La información que rellenes en el formulario se verá en tu página de empresa.

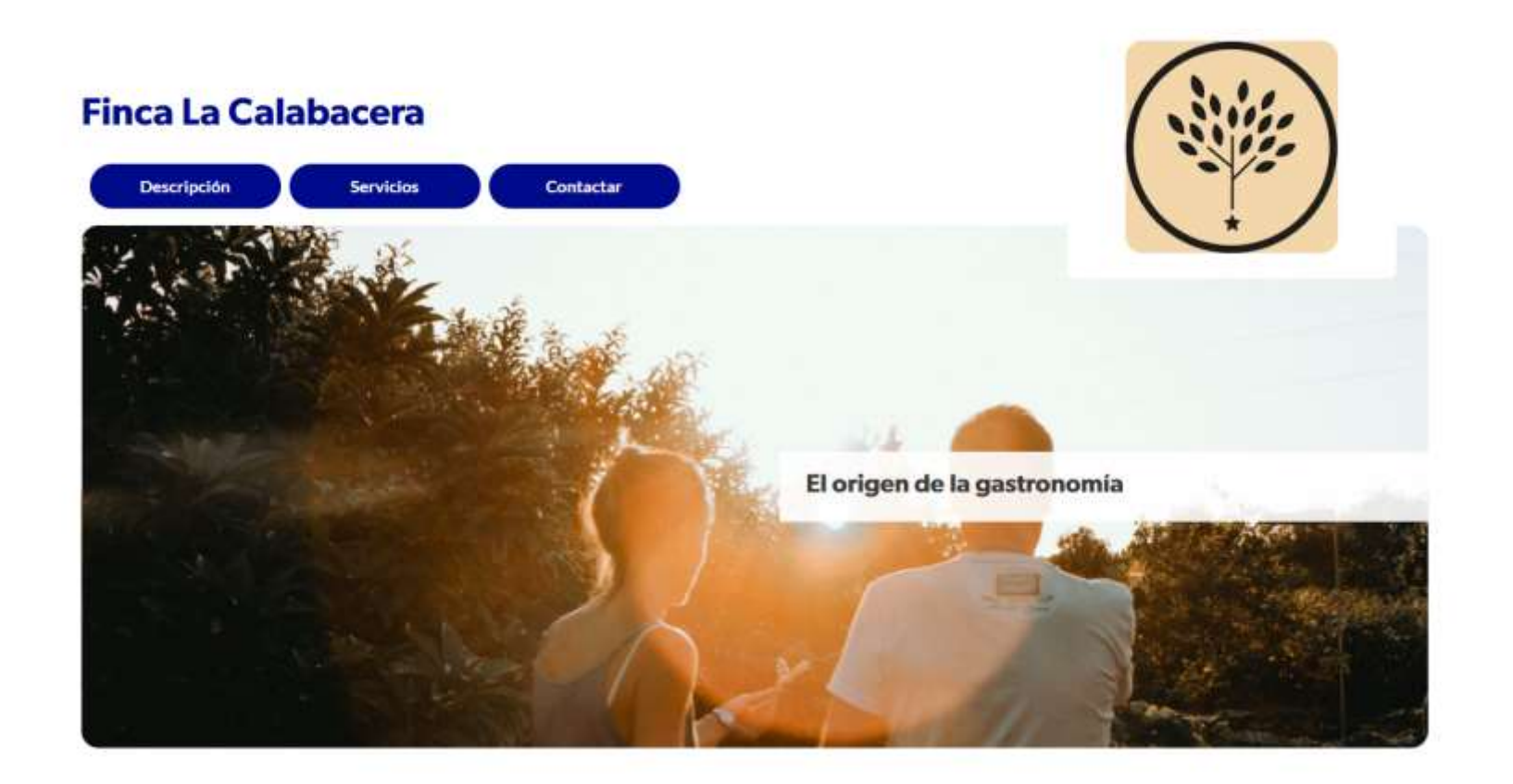

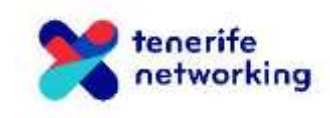

# Cómo se verá tu página de empresa

### Así se verán en la web la descripción, ubicación y servicios

#### Descripción

La Finca Ecológica La Calabacera, situada en Playa de San Juan, en el sur de Tenerife, es una finca familiar dedicada al cultivo ecológico de plátanos y otras frutas tropicales desde 2005. Bajo la dirección de Dulce Acevedo y su esposo, José Luis García Estrada, la finca ha implementado prácticas agrícolas sostenibles, como el uso de fertil...

Ver más

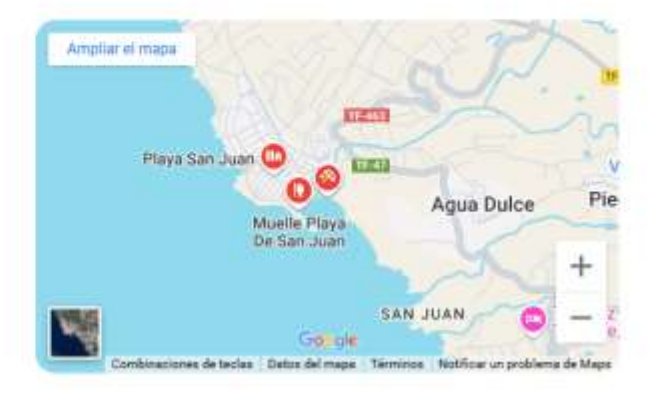

#### Descripción de la empresa

#### Dirección

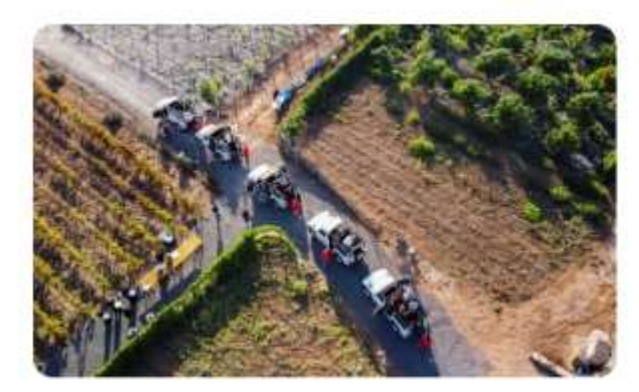

#### Servicios

La finca ha sido reconocida por su compromiso con la sostenibilidad y la calidad de sus productos, siendo proveedora de restaurantes Michelin, hoteles de cinco estrellas y mercados iocales que buscan ingredientes naturales y de alta calidad. La Finca Ecológica La Calabacera ofrece cultivo y venta d...

Ver más

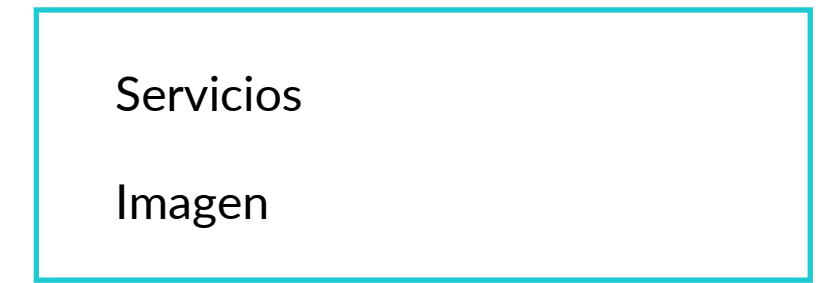

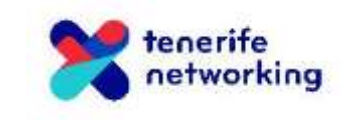